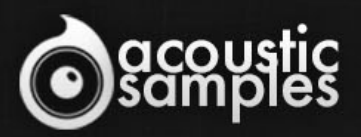

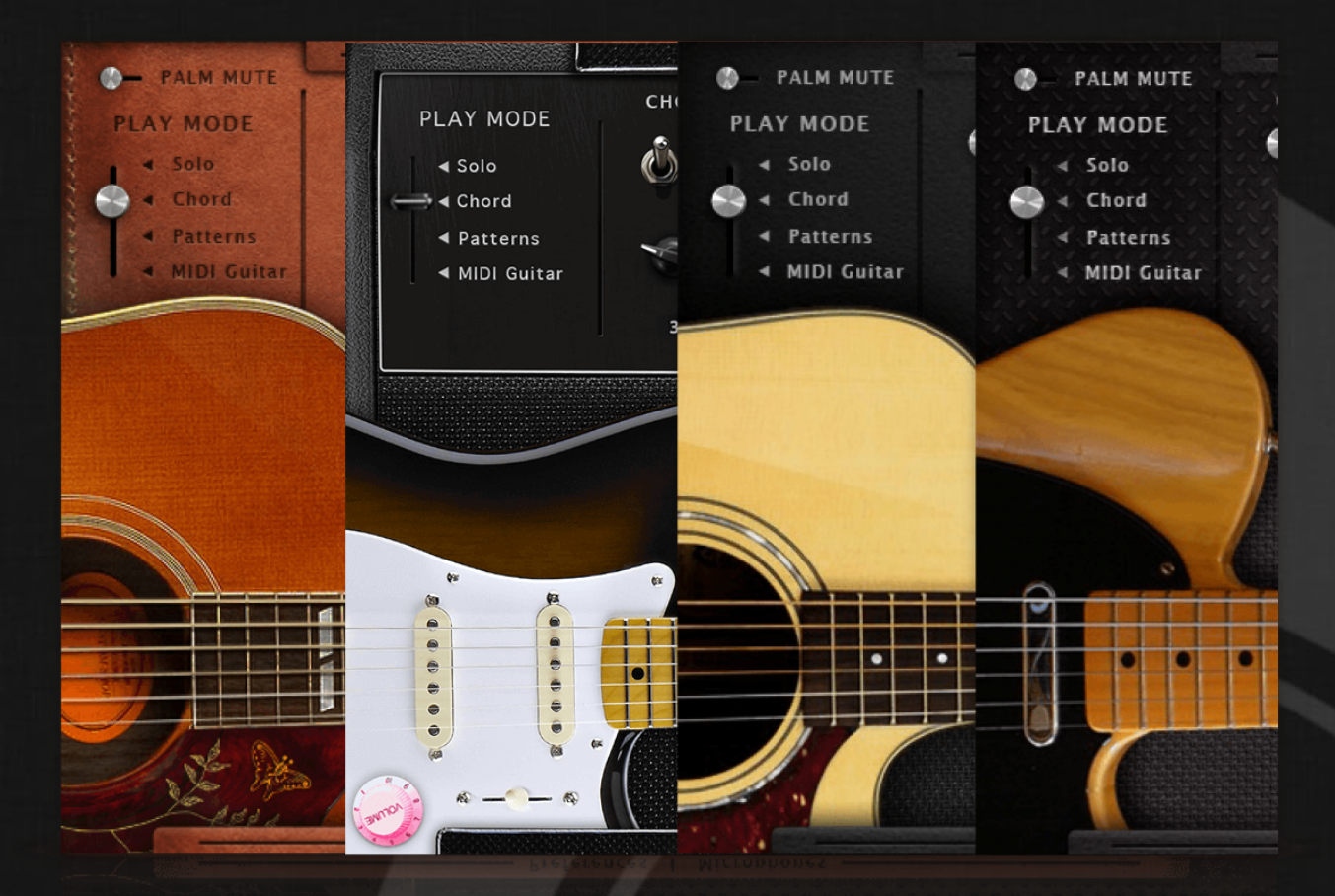

# AS Guitar Collection User Guide

## Welcome to Acousticsamples

Thank you for using the AS Guitar Collection library. We hope you enjoy playing the instrument and wish it supports your musical ideas or even better: inspire new ones. In this User Guide we will provide you with an overview of how to use the AS Guitar Collection library.

If you have any questions, feel free to email us at: samples@acousticsamples.com

or use the contact form on our website **www.acousticsamples.net** 

The AS Guitar Collection library, produced by **Acousticsamples** 

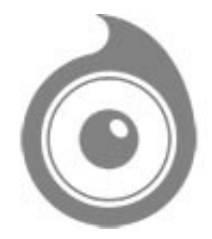

All Rights not expressly granted are reserved. Copyright © 2025 by Acousticsamples

## **Requirements and Installation**

## Step 1 - Authorize your library

The first thing to do is make sure you have an iLok ID and that it is the correct one. If you never used iLok, just go to the ilok.com website and create a free account.

You will be asked to enter a user ID, this is what you will need to enter later on the authorization page. This will also be the ID you will need to get connected to the iLok license manager.

On the <u>download/serials</u> page, you can find the serial number associated with your library, it should look like this: PROASXX-XXXXXXX.

You can click on the authorize button or copy it and go to this page: <u>http://acousticsamples.net/index.php?route=account/authorizellok</u> you can find the link in the top menu under account as well as on the "my account" page. Of course you need to be logged in to view this page.

Now enter the serial number in the serial number box (it will be filled already if you used the authorize button) as well as your iLok id. The iLok id is the username you use to log into your iLok account, don't confuse it with the number written on the key.

Then simply hit the authorize button and wait a little. At the end of this process, you will see a message telling you if the authorization was successful. You will also get a confirmation email.

Sometimes the iLok servers will not respond and you will get a blank page, in this case, please contact us and we will proceed to the authorization for you manually.

### Step 2 - Download and extract your libraries

Registering your serial number will generate your download links, they will be create and available on the downloads/serials page.

The files are delivered in RAR format and sometimes these files are split (for the large libraries).

You need to use winrar on windows or UnrarX on mac (www.unrarx.com or directly here) to extract them, other softwares will probably not extract the files properly, we use the recovery functions of Rar (to avoid download corruption) and these two softwares are are the only ones to handle it properly. If there are multiple parts (part01.rar, part02.rar), you need to put them all in the same folder before extracting. If the extraction gives you errors, then your download did not complete or got corrupted, you need to download it again.

### Step 3 - Download and install UVI Workstation

Download and install the UVI workstation (our free sample player) from here: http://www.acousticsamples.net/uviworkstation.

Make sure you download the right version for your system, if you are on windows 64, but use a daw that only allows for 32bits plugins, you need to install the 32bits version of UVI Workstation.

Follow the step 4 to learn how to load a library into UVI Workstation.

## Step 4 - Transfer the license to your iLok key/computer

The license manager is installed with UVI Workstation, so you just need to launch it from you applications.

Now make sure that your iLok key is plugged into your computer if you want to use it or just ignore this if you want to use the computer based authorization.

Click on Sign in and enter your iLok information, you will see the list of available licenses and your computer and iLok keys on the left panel.

Now all you need to do is just drag and drop the license to your iLok key or your computer to authorize one or the other.

## Step 5 - Load your library and start playing

Now just open UVI Workstation in Standalone or one of the plugin formats in your sequencer. There are two ways of loading the library.

- You can open the browser and navigate to the ufs file manually.
- You can place the UFS in the default UVI folder: [Startup disk]:Library:Application Support:UVISoundBanks (on Mac) and C:\Program Files\UVISoundBanks (on Windows). You can also drop a shortcut to this file in this location, provided it has the same name.
- The best practice is to have all of your UFS in a folder and let UVI workstation index it. Simply go into the preferences/soundbanks and then add your UFS folder. If the authorization has been done, it will mount the UFS automatically (if automount is selected) or index it in the search (if index is selected). The recursuve is for subfolders, but too many subfolders can lead to a long indexation/mounting time.

After this, when you start UVI Workstation, you will see the UFS under soundbanks, select it and just double click on the m5p file, it will load the library and you will be able to start playing.

## Interface and Parameters

"The Guitar Bundle" is a collection of four classic guitars that have been deeply sampled and lovingly scripted to be as intuitively musical and playable as possible.

Each of the four guitars has its own highly distinctive sound, and with this bundle, an virtually infinite number of genres are covered.

We sampled each guitar very deeply, all frets of all strings with upstrokes, downstrokes, round robins, releases, staccatos, mutes, palm mutes, hand blocks, slides, hammer ons, pull offs, retriggers, fretnoises, percussions other articulations. All of these details allow us to reproduce the real playing of a guitar player, and easily. There are basically 4 modes (that you can choose using key-switches, G5 to C6), the solo mode that allows to play melodies, the chord mode that helps playing strums or picking very easily, the patterns mode that does all of the strumming or picking for you and the MIDI mode that allows you to use your preferred midi guitar controller. Check the description of each instrument separately for specific details about each guitar. They are all using our latest guitar script, but there are some slight differences du to the type of guitar and also some specific things that we samples for each instrument.

#### Products included in this bundle

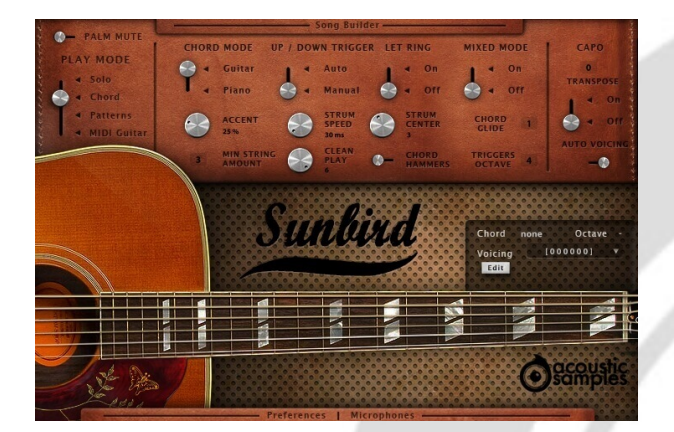

## The Sunbird Acoustic guitar

The Sunbird library is based on a 1962 Gibson Hummingbird acoustic guitar..

It can strum, in various ways, up, down, muted, in legato and allows finger picking. Everything is modeled after meticulously analyzing thousands of real chords played by guitarist. Every aspect of the strumming engine can be tweaked to achieve the sound you want.

The **chord recognition engine** helps converting any chord you play on your keyboard to a real guitar voicing. Recognizing a chord is made through a database of thousands of standard chords, and you can edit every chord or even add new ones.

It's been updated to a V3 with our latest guitar script and contains the patterns and the pattern maker, song builder, solo mode, microphone mixing and the MIDI guitar mode.

See the full description of the Sunbird here

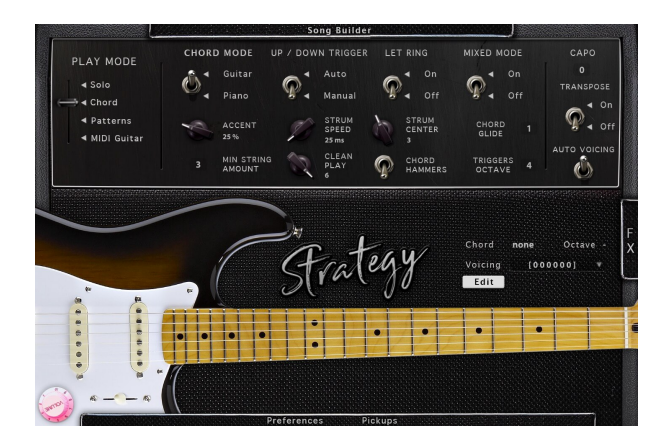

## The Strategy Electric guitar

The Strategy library is based on a Fender© Stratocaster© electric guitar.

The Strategy can strum, in various ways, up, down, muted, in legato and allows finger picking. Everything is modeled after meticulously analyzing thousands of real chords played by guitarist. Every aspect of the strumming engine can be tweaked to achieve the sound you want.

The **chord recognition engine** helps converting any chord you play on your keyboard to a real guitar voicing. Recognizing a chord is made through a database of thousands of standard chords, and you can edit every chord or even add new ones.

It is using our latest guitar script and contains the patterns and the pattern maker, song builder, solo mode, microphone mixing and the MIDI guitar mode.

See the full description of the Strategy here

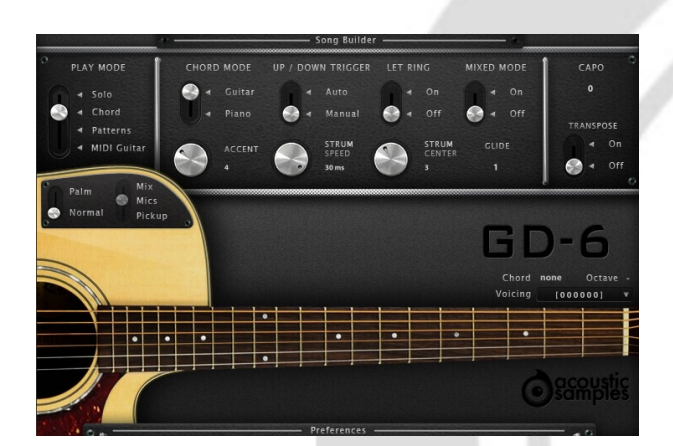

#### The GD-6 Acoustic guitar

The GD-6 Acoustic Guitar is based on a Guild D-40 custom edition electro-acoustic guitar.

It can strum, in various ways, up, down, muted, in legato and allows picking. Everything is modeled after meticulously analyzing thousands of real chords played by guitarist. Every aspect of the strumming engine can be tweaked to achieve the sound you want.

The **chord recognition engine** helps converting any chord you play on your keyboard to a real guitar voicing. Recognizing a chord is made through a database of thousands of standard chords, and you can edit every chord or even add new ones.

It's been updated to a V3 with our latest guitar script and contains the patterns and the pattern maker, song builder, solo mode, microphone mixing and the

MIDI guitar mode.

Some playing techniques are missing because we only updated the script and not the samples.

See the full description of the GD-6 here

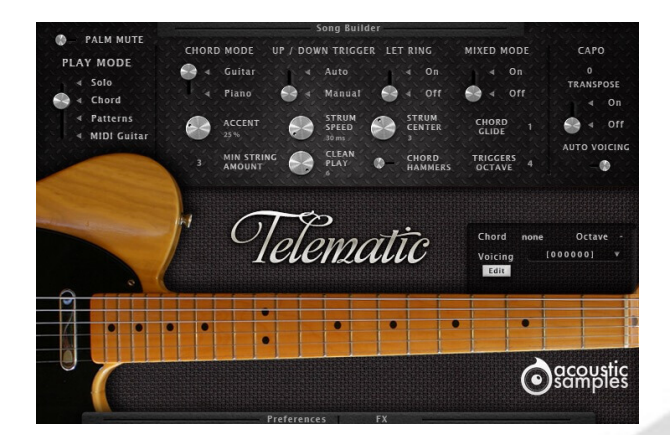

## The Telematic Electric guitar

The Telematic V3 is a deeply sampled Fender Telecaster guitar.

It can strum, in various ways, up, down, muted, in legato and allows picking. Everything is modeled after meticulously analyzing thousands of real chords played by guitarist. Every aspect of the strumming engine can be tweaked to achieve the sound you want.

The **chord recognition engine** helps converting any chord you play on your keyboard to a real guitar voicing. Recognizing a chord is made through a database of thousands of standard chords, and you can edit every chord or even add new ones.

It's been updated to a V3 with our latest guitar script and contains the patterns and the pattern maker, song builder, solo mode, microphone mixing and the MIDI guitar mode. Some playing techniques are missing because we only updated the script and not the samples.

See the full description of the Telematic here

# Features

# Terms & Conditions. EULA

(End User License Agreement)

Acousticsamples Copyright, Terms and conditions.

Please read the terms of the following License Agreement before using any of these audio samples. By using any of these audio samples, you agree to become bound by the terms of the License Agreement. If you do not agree with the terms of the License Agreement, do not use any of these audio samples.

You may use these Samples provided on this website, on a royalty-free basis, to create your own original music compositions or audio projects. You may broadcast and/or distribute your own music compositions or audio projects that were created using the Audio Content, however, individual audio loops may not be commercially or otherwise distributed on a standalone basis, nor may they be repackaged in whole or in part as audio samples, sound effects or music beds.

No orders will be refundable given the numerical nature of our products. We stay at your disposal for any help or support.

If you have any queries please do not hesitate to contat us

ALL RIGHTS NOT EXPRESSLY GRANTED ARE RESERVED.